## U31MR RAID setting SOP

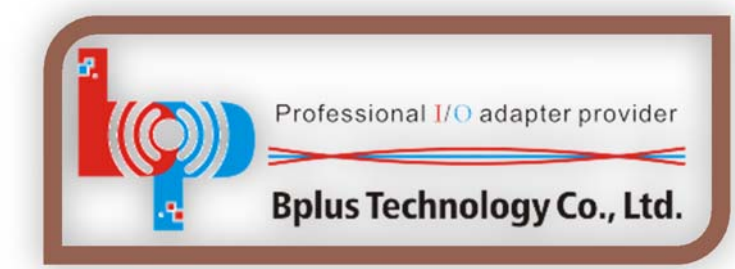

Roger Tseng Bplus Technology Co., Ltd. 2015/12/15 roger@bplus.com.tw

## U31MR

Dual mSATA SSD RAID to USB 3.1 Type C

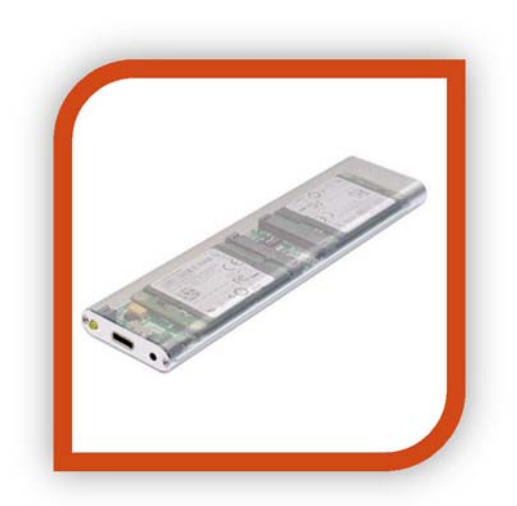

## Catalog

| U31MR             | 1 |
|-------------------|---|
| Catalog           | 2 |
| RAID setting Step | 3 |

## **RAID setting Step**

Step 1: Insert 2 SATA SSD to U31MR  $\,^{,}\,$  see the picture as below:

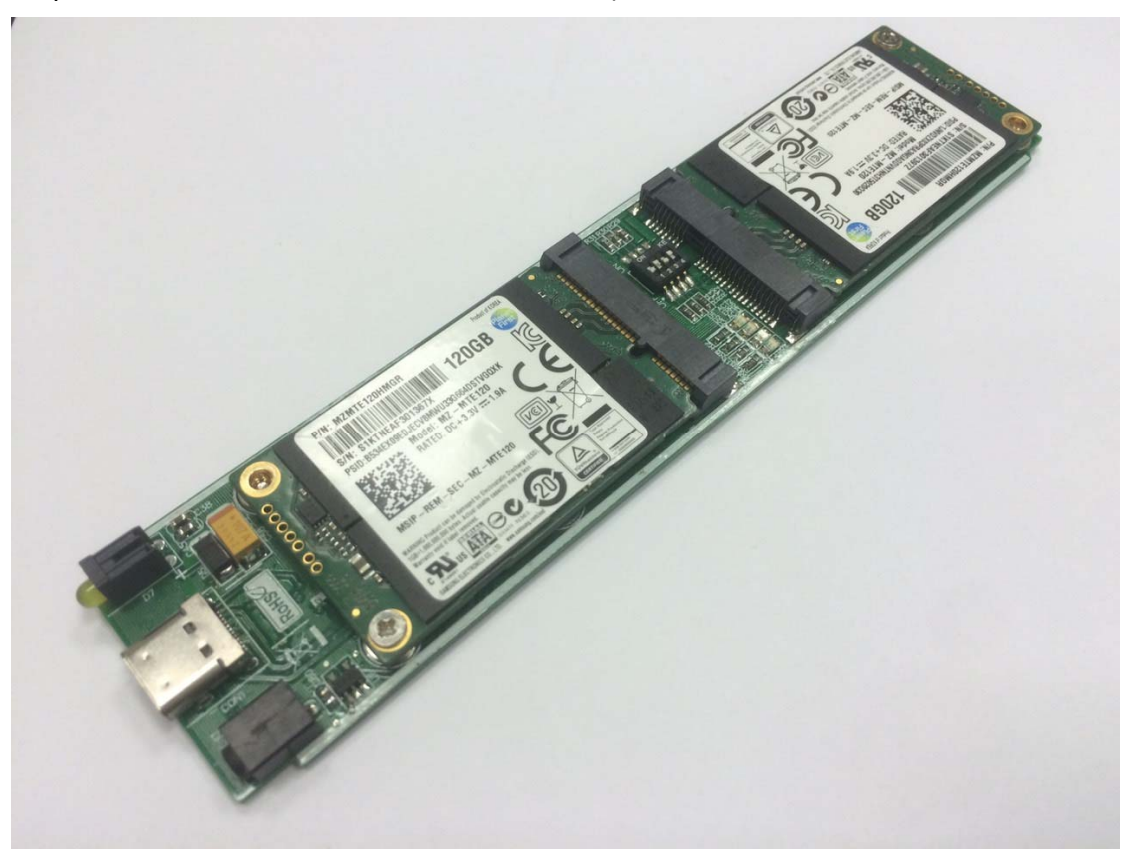

Step 2: Connect USB type C cable to USB port of system (laptop or desktop) · see the picture as below:

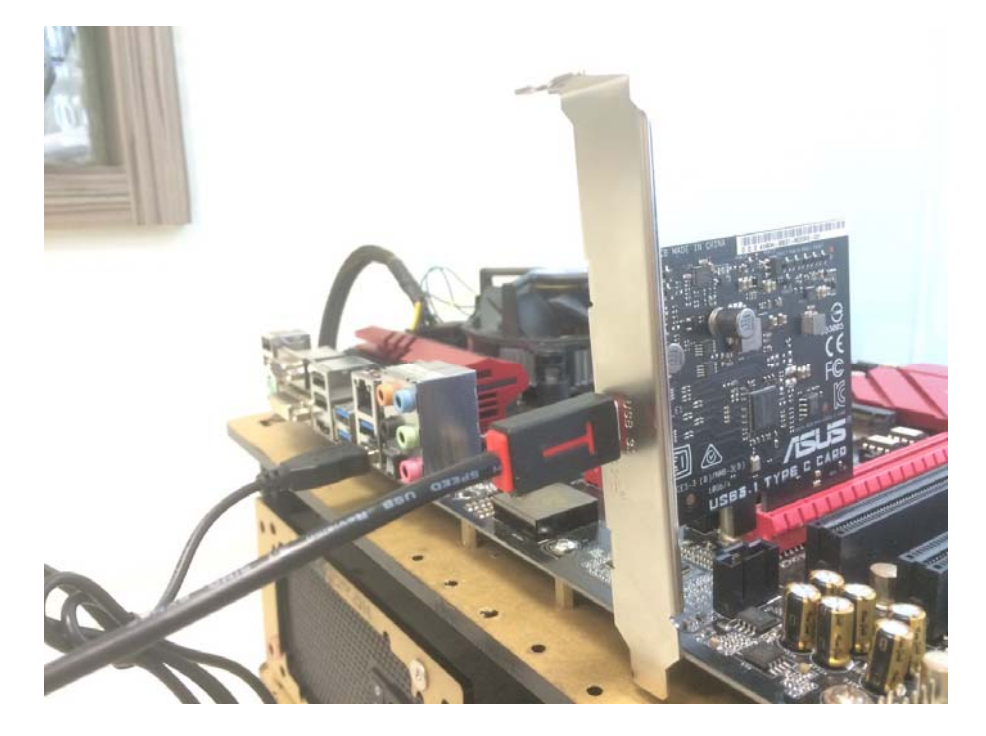

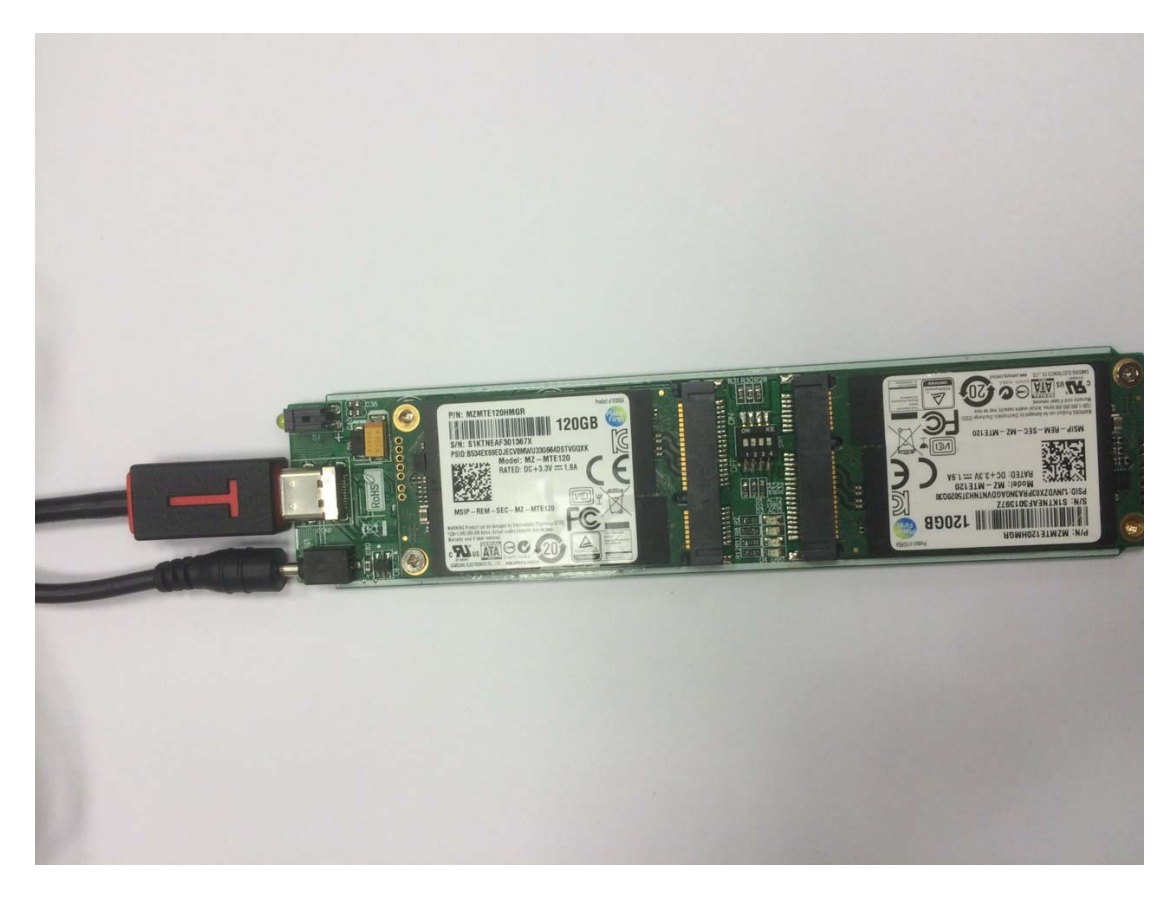

Step 3: Connect power cable and USB type C cable to U31MR, see the picture as below:

Step 4: Setting RAID Mode, see the picture as below:

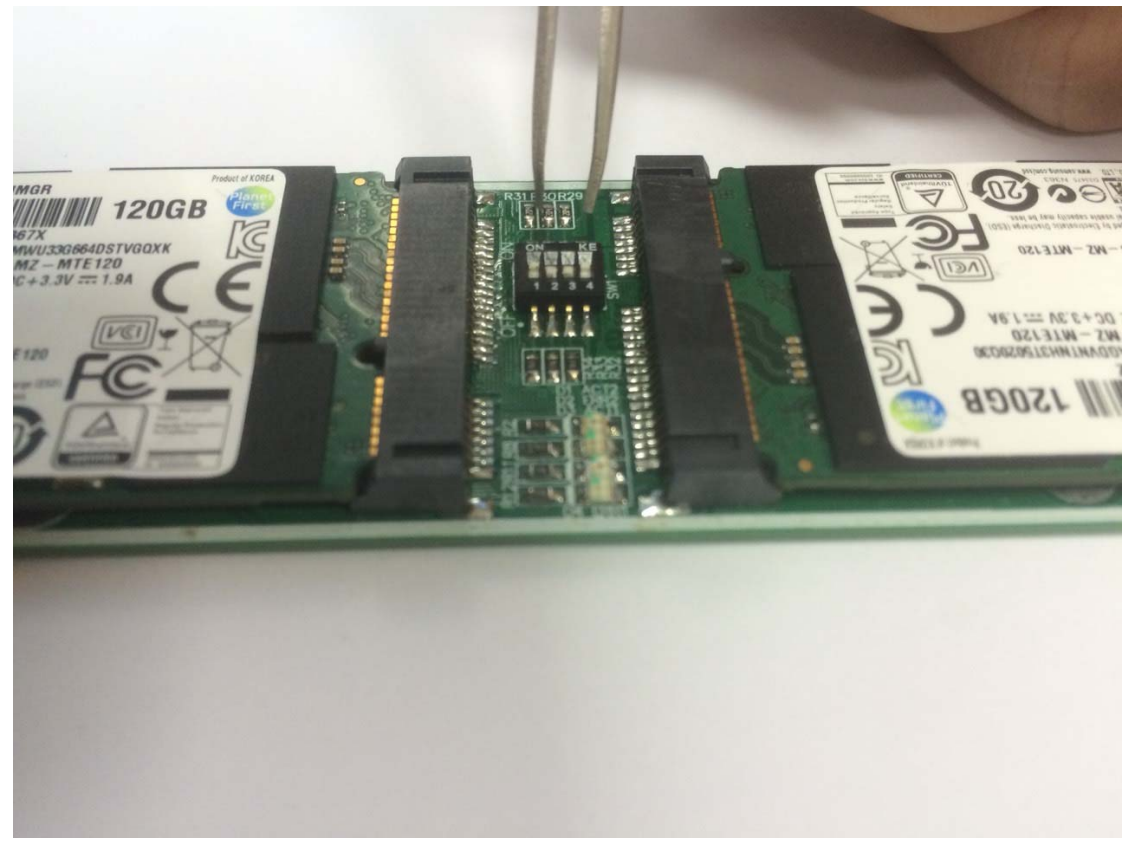

Step 5: Setting RAID Reset · Short J4 5 sec (need connector to system ), see the picture as below:

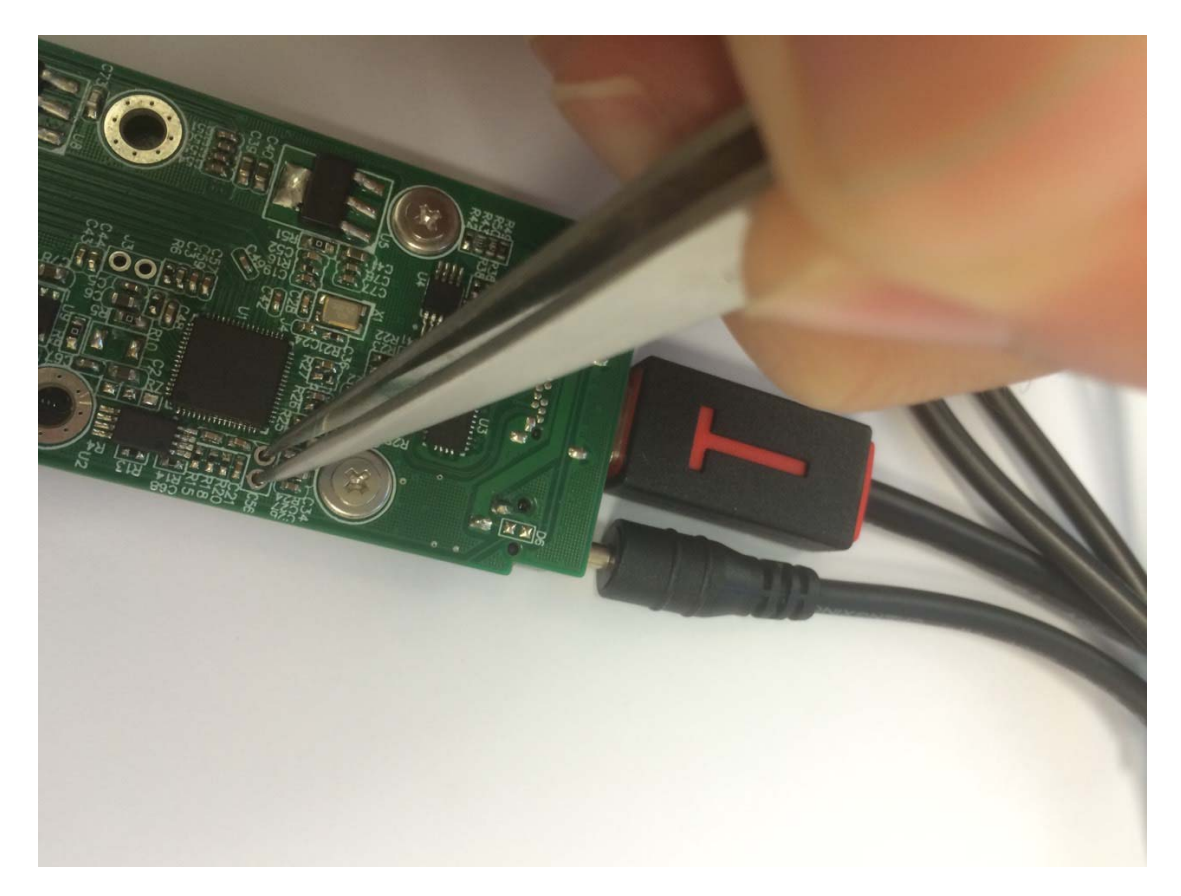

Step 6: System will be refresh HDD list again:

| 2                                                   |                                                                                                    | Disk Managemer                                                                                                    | ut                                                                       | - 8 ×                                 |  |
|-----------------------------------------------------|----------------------------------------------------------------------------------------------------|----------------------------------------------------------------------------------------------------|--------------------------------------------------------------------------|---------------------------------------|--|
| File Action Vi                                      | iew Help                                                                                                    |                                                                                                    |                                                                          |                                       |  |
| 🔶 🍁 🔤 🖥                                             | 🗊 🖸 🖆 😼                                                                                                    |                                                                                                    |                                                                          |                                       |  |
| Volume                                              | Layout Type File System<br>Simple Basic<br>Simple Dasic<br>Simple Dynamic NTFS<br>) Simple Basic NTFS<br>) Simple Basic NTFS                                                                                                    | Statut Capacity Free Spa % Free   Healthy (P. 0.00 H 0.00 M 100 MH 100 %   Healthy (D. 0.00 MB 100 MB 100 %   Healthy (D. 111.66 GB 111.36 GB 103 %   Healthy (D. 111.66 GB 111.36 GB 100 % |                                                                          |                                       |  |
| File Action                                         | View Help                                                                                                    | evice Manager                                                                                                    | - □ × CrystalDisk<br>文件(F) 編輯(E) 主题(T) 說:                                | Mark 3.0.3 x64 X<br>用(H) 語言(Language) |  |
|                                                     | ab<br>iso inputs and outputs<br>iso inputs<br>drives<br>SAMT ASM13287-PM USB Device<br>SAMT ASM13287-PM USB Device<br>SAMT ASM13287-PM USB Device<br>SAMT ASM13287-PM USB Device<br>SAMTAR ASM1287-SAMTAR<br>SAMTAR ASM1287-SAMTAR<br>SAMTAR<br>SAMTAR<br>SAMT |                                                                                                    | All See A52.<br>Read (MB,<br>See 452.<br>5122 413.<br>4K 25.4<br>4K 28.6 | 9 285.3   2 150.6   7 86.61   5 53.72 |  |
| Dynamic<br>59,51 GB<br>Online                       | 300 MB<br>Healthy (Recovery Partition)                                                                                                    | 100 MB<br>Healthy (EFI System Partition)<br>Healthy (EFI System Partition)                                                                                                    | YTFS<br>Soct, Page File, Crash Dump)                                     |                                       |  |
| Calification Disk 1<br>Basic<br>111.67 GB<br>Online | New Volume (D3)<br>111.66 GB NTFS<br>Healthy (Primary Partition)                                                                                                    |                                                                                                    |                                                                          |                                       |  |
| Disk 2<br>Basic<br>111.67 GB<br>Online              | New Volume (E)<br>111.66 GB NTFS<br>Healthy (Primary Partition)                                                                                                    |                                                                                                    |                                                                          |                                       |  |
| Unallocated Primary partition Simple volume         |                                                                                                    |                                                                                                    |                                                                          |                                       |  |
| -                                                   |                                                                                                    | <b>M</b>                                                                                                    |                                                                          |                                       |  |
| - e                                                 | - E C E                                                                                                    |                                                                                                    |                                                                          | - 📴 🎲 🌜 5/32 PM                       |  |